## Kurukshetra University, Kurukshetra

(Established by the State Legislature Act-XII of 1956) (A+ Grade, NAAC Accredited)

> No.: COE/Lab/2021/1069 Date: 15/04/2021

То

All the Chairpersons /Principals/Directors,

- 1. University Teaching Departments, KUK.
- 2. UG/PG Colleges/Institutes affiliated to KUK.

Subject: Regarding submission of the Online Theory Awards for the examinations held in January – March 2021.

## Respected Sir/Madam,

In furtherance to the conduct of the UG/PG odd semester examinations held in Jan- March 2021 and B.Tech odd semester examinations held in Dec. 2020, it is submitted that the link for the submission of the online theory awards for the same has been made operational w.e.f. <u>15/04/2021 upto 30/04/2021</u>. The link for the uploading of the Online Theory Awards is placed below:

https://examforms.kuk.ac.in/CollegeControl/TheoryMarkEntryCollege.aspx

Therefore, all the Departments/Colleges/ Institutes are requested to start the process of the entering of the theory awards by following the steps as mentioned in the Instruction Manual (Annexure-A).

Following points may kindly be noted:

 All the theory awards will be entered through the said online awards portal except those whose results are being prepared through DU Portal by M/s. HKCL. All the Departments/Colleges/Institutes/ Nodal Evaluation centres will use their existing Departments/Colleges/Institutes login ID's for which passwords are already available with them.

<u>Please note:</u> The Departments/Colleges/Institutes/Nodal Evaluation Centres who do not have Login ID and password for uploading the theory awards on the portal shall send their request through their email ID at <u>examlab@kuk.ac.in</u> specifying the Name of the College, College Code, Name of Principal, Moblie No., E-mail ID, Details of courses after which the requisite Login ID(s) shall be created and sent via e-mail.

- 2. All the Departments/Colleges/Institutes/ Nodal Evaluation centres will maintain proper record of evaluated answer-sheets as they can be demanded for re-evaluation purpose etc. as per requirement.
- **3.** All the Departments/Colleges/Institutes/ Nodal Evaluation centres shall mandatorily fill the award list (Annexure-B already provided by the Secrecy Branch, KUK). The hard copy of the completely filled award list (Annexure-B) shall be submitted to the Secrecy Branch, KUK.
- 4. In case, if a roll no. of any student is not available on the university's online theory award portal for the uploading of the marks, then in such cases all the concerned Departments/Colleges/Institutes/ Nodal Evaluation centres shall fill the separate awards list placed at Annexure-C and submit the same along with the hard copy of the evaluated answer books to the Secrecy Branch, KUK.
- 5. All the Departments/Colleges/Institutes/Nodal Evaluation centres shall mandatorily maintain a copy of the Annexures- B and C with them for future references.
- 6. All the Departments/Colleges/Institutes/Nodal Evaluation centres will maintain the list of examiner id (s).
- Before initiating the process of feeding the theory awards on the online portal, the examiner id shall have to be created by the Departments/Colleges/Institutes/Nodal Evaluation centres mandatorily. For this, the detailed procedure has been mentioned in the instruction manual (Annexure-A).
- 8. While creating the examiner id in the online examination system, utmost care need to be taken up during its creation as any type of editing in the examiner id form shall not be allowed after saving the information. The wrong examiner id can only be deleted along with its awards data (if entered).
- 9. While entering the awards, the Departments/Colleges/Institutes/Nodal Evaluation centres will enter the range of Roll numbers of 50 students in one lot at a time; as it would allow smooth entering of awards, their saving and to avoid the traffic congestion on the server.

We solicit your kind cooperation.

System Analyst/Programmer For Controller of Examinations-II

# ANNEXURE - A Kurukshetra University, Kurukshetra

(Established by the State Legislature Act XII of 1956) A+ Grade, NAAC Accredited

# **Instruction Manual for entering Online Theory Awards**

1. Visit the official website of Kurukshetra University <u>www.kuk.ac.in</u> and click on the link "**Online Exam/Re-Evaluation**" as shown below

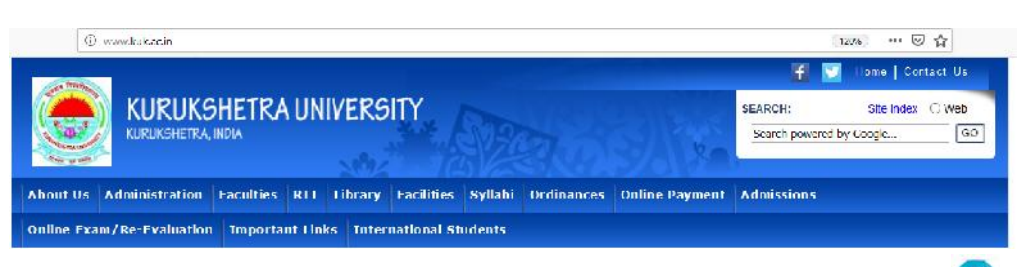

2. Click on the link "**Online Examination Forms**" and then click on the image

| EVERUKSHETRA UNI<br>KURUKSHETRA INDIA<br>Doul Us Administration Faculties RTI<br>Tmportant Links | VERSITY                                              | SEARCH: Silo Index O Web<br>Search powered by Coogle |
|--------------------------------------------------------------------------------------------------|------------------------------------------------------|------------------------------------------------------|
| KURUKSHETRA INDA                                                                                 | Library Facilities Syllabi Ordinances Online Payment | Search powered by Coogle                             |
| boul Us Administration Facultics RTI<br>Tmportant links                                          | Library Facilities Syllabi Ordinances Online Payment | Almissions                                           |
| boul Us Administration Faculties RTI<br>Tmportant Links                                          | Library Facilities Syllabi Ordinances Online Payment | Admissions                                           |
| nine Cram/Re Craicarino <b>Important Unk</b> s                                                   |                                                      | A CHINESE CONS.                                      |
|                                                                                                  | a International Students                             |                                                      |
| ne Exam/Re-Evaluation >> Online Examination Form >>                                              |                                                      |                                                      |
|                                                                                                  |                                                      |                                                      |
| nine Examination Form                                                                            |                                                      |                                                      |
| nine Re-Evaluation Form                                                                          | Online Examination Form                              |                                                      |
| Prospectus/Admission Natices/Fee Notices                                                         |                                                      |                                                      |
| Entrance Test Results/Counselling/Veril Lists                                                    |                                                      |                                                      |
| Control.                                                                                         | Please click above to go to Online Exam Form Subr    | rission Portal                                       |

3. Click on the link "UNIV./COLLEGE LOGIN" as shown in the below snapshot:

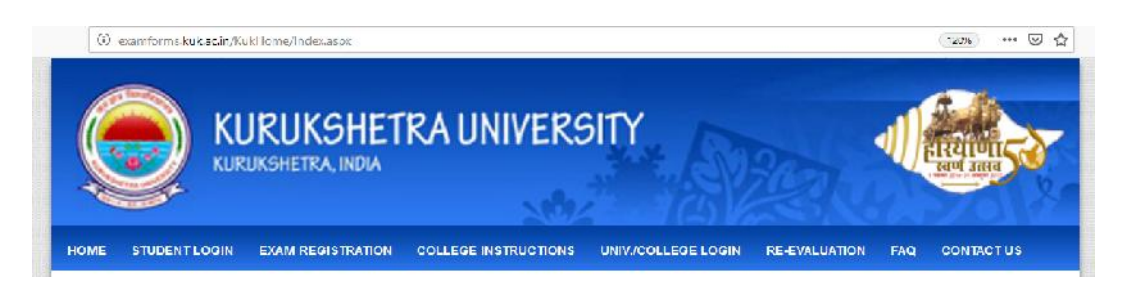

4. The following page as shown below will appear. Enter the Email ID (provided by the university), Password, Captcha and click on "**Login**".

| etra Anitrers<br>ate legislature Act XII of 195<br>alteal | ity                                                                                                    | ns/w                                                                                                    |                                                                                                    |
|-----------------------------------------------------------|----------------------------------------------------------------------------------------------------|----------------------------------------------------------------------------------------------------|----------------------------------------------------------------------------------------------------|
| PRIVATE STUDENTS                                          | COLLEGE INSTRUCTIONS                                                                                                    | UNIV/COLLEGE LOGIN                                                                                                    | RF-FVALUATION FAQ                                                                                                    |
| Online                                                    | Examination Appl                                                                                                    | leation Form                                                                                                    | New Notification or Latta                                                                                                    |
|                                                           |                                                                                                    | Lest Data for Submissi                                                                                                    | on of Internal Assessment and Practical A                                                                                                    |
| Emai ID.*                                                 | Enter                                                                                                    |                                                                                                    |                                                                                                    |
| Password *                                                |                                                                                                    |                                                                                                    |                                                                                                    |
| Enter Captena *                                           | : 96 <sup>0 4</sup> (                                                                                                    | , Q                                                                                                    |                                                                                                    |
| N                                                         | lote : - All captoho text in Nu                                                                                                    | rbers only                                                                                                    |                                                                                                    |
|                                                           | Login                                                                                                    |                                                                                                    |                                                                                                    |
|                                                           | etra Aniners<br>are legislature Act 311 of 195<br>dired<br>PRIVATE STUDENTS<br>Online<br>Form<br>Email ID ?<br>Password ?<br>Enter Captena ?<br>Captena ?<br>N | PRIVATE STUDENTS COLLEGE INSTRUCTIONS<br>ONLINE Examination Apple<br>Form<br>Emsil ID *: Enter<br>Password *: Enter<br>Enter Capteha *: Enter<br>Capteha *: 9 6 9 4 0<br>Note : - Al capteha text in Na<br>Login | PRIVATE STUDENTS COLLEGE INSTRUCTIONS UNMICOLLEGE LOGM<br>ONLINE EXamination Application Form<br>Lest Data for Submissi<br>Form<br>Emsil ID *: Enter<br>Password *: Enter<br>Enter Captena *: Enter<br>Captena *: 9 e 9 4 0<br>Note 1 - Al capteho text in Numbers only<br>Login |

5. Once you login, go to the "STUDENTS" Tab. and click on "Create Examiner ID".

Please Note that without creating examiner id; a department/college/institute shall not be able to enter the theory awards.

| Energy Kuruk               | shetra X     | niversity<br>*********           |                      | ş.                  |                   |  |
|----------------------------|--------------|----------------------------------|----------------------|---------------------|-------------------|--|
| ROME LAS                   | BOARD        | STUDENTS EXAM                    |                      | ADMINISTRATION      |                   |  |
| PrincipaTc Name: chailja P | In No. 99967 | Exam Application Status          | nal.com College Cade | 99999 Name          | lectCollege-99999 |  |
| Theory Marks Entry ( )     |              | Modify Station Costs Application |                      |                     |                   |  |
| Exemination Held Is*       | Exer         | opeane student monte             | Select Class*        | Semester/Por        | e*                |  |
| Gaptamber 2020             | -            | Ekolemi College Chunge           |                      | *                   | ~                 |  |
| Subject Name*              | CD.74        | Pending Learn Forent Terre 2003  |                      |                     |                   |  |
|                            | - R          | Internal Name Entry Form         |                      | - 11 I              | Pojefate Ckar     |  |
| Min Marks Mox Mark         | From Uni     | Practical Mades Entry Form       | · Examiner id*       | Evaluater's Mab No* |                   |  |
| Min Narks Nax Mar          | s From D     | Theory Minks Colley Press        | ×                    | MODE NO             | Find Szonsson     |  |
|                            |              | Instate Sasteri Personal Details |                      |                     |                   |  |
|                            |              | Provente Stadent                 |                      |                     |                   |  |
|                            |              | Stateni Exan Sabieci Updaton     |                      |                     |                   |  |
|                            |              | Vew Degrateston Details (Degelar |                      |                     |                   |  |
|                            |              | Absolutes Form                   |                      |                     |                   |  |
|                            |              | Create Examiner ID               |                      |                     |                   |  |

6. Following page shall appear as shown in the below placed snapshot.

|                  | * Session :                  | Jan March  | 2021                | ~           |                 |                |  |
|------------------|------------------------------|------------|---------------------|-------------|-----------------|----------------|--|
|                  | " Exam öystem:               | Select Exa | m System            | ~           |                 |                |  |
|                  | * Class Name :               |            |                     | ×           |                 |                |  |
|                  | * Semi-der/Parl :            |            |                     | ~           |                 |                |  |
|                  | * Subject Name :             |            |                     | ~           |                 |                |  |
| Examiner Informa | tion                         |            |                     |             |                 |                |  |
|                  | * Examiner's Full Name :     |            | Enter Na            | 0.9         |                 |                |  |
|                  | * Examiner ID :              |            | 0000                | Q Code      | ID No           |                |  |
|                  |                              |            |                     |             | <u>O Cude E</u> | <u>xancale</u> |  |
|                  | * Examiner's Mobile No(10 D) | gif):      | Enter Mobile No     |             |                 |                |  |
|                  | * Examiner Email ID:         |            | Enter Email Address |             |                 |                |  |
|                  | * Service Type               |            | Select S            | ervice Type | ~               |                |  |
|                  | * Designation:               |            | Salart D            | esignation  | v               |                |  |
|                  | * lotal Experience:          |            | 0                   |             | Vears           |                |  |

- ) All the fields are mandatory and should be filled very carefully by the concerned official/evaluator/examiner.
- ) Select the Examination System, Class, Semester/Year and Subject whose examiner id need to be created.
- ) Enter the Name of the evaluator/teacher.
- *)* The examiner id shall be a 11 digit number comprising of following:
  - 4 digit college code (already available)
  - 5 digit Q code Q code is a unique question paper code available on the top right corner of the question paper (please see snapshot below and

also available at **Q Code Example** link on create examiner form)

• 2 digit ID No. (unique ID for each subject teacher)

| Roll No                                                                                               | Total Pages : 2                                                                                         |
|----------------------------------------------------------------------------------------------------|----------------------------------------------------------------------------------------------------|
| LG                                                                                                    | /D-18 14503                                                                                             |
| SOCIO<br>(BASICS OF<br>Pape                                                                           | ILOGYI<br>SOCIOLOGY) Q Code<br>er-103                                                                   |
| Time : Three Hours]                                                                                   | [Maximum Marks : 80                                                                                     |
| Note : Attempt five questions i<br>No. 9 carrying 20 mar<br>four questions, answer<br>from each unit. | in all. Short answer type Question<br>ks is compulsory. For remaining<br>one question carrying 15 marks |

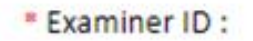

| 9999 | Q Code | ID No. |   |
|------|--------|--------|---|
|      |        |        | - |

| College code | Q Code    | ID No.    |
|--------------|-----------|-----------|
| (4 digit)    | (5 digit) | (2 digit) |

For e.g. the examiner ID for subject Sociology whose question paper is shown above can be created as 99991450301, 99991450302, 99991450303 and so on for different evaluators of Sociology.

Please note that each subject will have a unique id.

- Enter the correct mobile number (as future OTPs for editing marks and other acknowledgement messages shall be sent on the same mobile number).
- ) Enter the valid email id.
- **)** Select the Service Type, Designation and Teaching Experience.
- ) After making all the entries, click on the **"Save"** button that shall create the examiner id.

|                      | * Session :               | Jan-Marc | ch 2021    | ~           | •      |
|----------------------|---------------------------|----------|------------|-------------|--------|
|                      | * Exam System:            | SEMEST   | ER         | Ŷ           | ·      |
|                      | * Class Name :            | TEST     |            | ~           | •]     |
|                      | * Semester/Part :         | Ш        |            | ~           | •      |
|                      | * Subject Name :          | FM36 - S | ECURITY AN | ALYSIS& V   | ·      |
| Examiner Information |                           |          |            |             |        |
|                      | * Examiner's Full Name :  |          | Priya Sin  | gh          |        |
|                      | * Examiner ID :           |          | 9999       | 00009       | 01     |
|                      |                           |          |            |             | Q Code |
|                      | * Examiner's Mobile No(10 | Digit):  | 98989658   | 348         |        |
|                      | * Examiner Email ID:      |          | abcd@gr    | nail.com    |        |
|                      | * Service Type:           |          | Regular    | Teacher     | ~      |
|                      | * Designation:            |          | Assistan   | t Professor |        |
|                      | * Total Experience:       |          | 11         |             | Vears  |

An Acknowledgement Message for the successful creation of the examiner id shall get displayed on the screen.

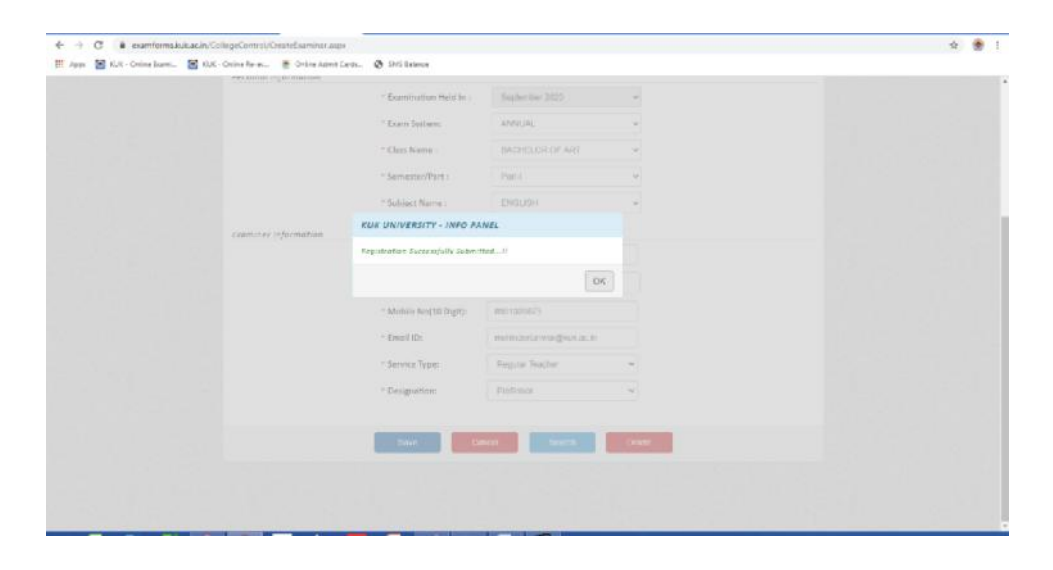

Also the message (SMS) shall also be received by the examiner/evaluator on his/her entered mobile number.

Dear ABC, You have been successfully registered on the Online Examination Portal of KUK with Examiner ID - 99990002323 for the Subject - FM36 - SECURITY ANALYSIS

Please note that the examiner id once created cannot be changed/edited; it can only be deleted along with the awards data (if entered). Therefore, utmost care should be taken by the departments/colleges/institutes while entering name, class, subject, mobile number, email id of the examiner/evaluator etc. during the creation of any examiner id.

### How to delete the wrong /undesired Examiner Id?

(Please note that Examiner ID can only be deleted. If awards have been entered against any examiner id, then the data of the awards shall also be deleted.) ) For deleting the examiner id, Click on the **"Search"** button. A page will appear asking for the examiner id to be deleted. Enter the 11 digit examiner id and click on **"Submit"**.

|                      | A Carean                  | in Marth 2024                                                                                                    |
|----------------------|---------------------------|----------------------------------------------------------------------------------------------------|
|                      | Examiner Profile Updation |                                                                                                    |
|                      | Fotor Examinar ID         |                                                                                                    |
|                      | * g                       | and another of the second second seco |
|                      | + 9                       | Stupmt Cancel                                                                                                    |
| terms to for some st |                           |                                                                                                    |
| iner injerinae       | * Examiner's Full Name :  |                                                                                                    |
|                      | * Examiner ID :           |                                                                                                    |
|                      |                           | Q Code Example                                                                                                    |
|                      |                           |                                                                                                    |
| examfo               | rms.kuk.ac.in say         | S                                                                                                    |
| _                    |                           |                                                                                                    |
| Do you i             | eally want to delete      | a this examiner??                                                                                                    |
|                      |                           |                                                                                                    |
|                      |                           |                                                                                                    |

) The page displaying the complete details of the said examiner id will get opened. Click on the **"Delete"** button. The Examiner id shall get deleted along with the awards data, if entered.

| Apps 📓 KUK - Online Baers | 🔛 IUK - Online Re-ex. 🛛 🖉 Online As | wit Cardin. 🔿 Shis Balance   |                      |                 |  |
|---------------------------|-------------------------------------|------------------------------|----------------------|-----------------|--|
|                           |                                     |                              |                      |                 |  |
|                           |                                     | * Eapim System               | Select Exam System   | ( <del></del> ) |  |
|                           |                                     | * Class Nome a               | 5-brui Clinte        |                 |  |
|                           |                                     | * Semester/Part              | Sele,1 Servesier     |                 |  |
|                           |                                     | * subject to me              | 1400/FEBUDACI        |                 |  |
|                           | LESTINE /nformation                 |                              |                      |                 |  |
|                           |                                     | RUX UNIVERSITY - INFO        | PANEL                |                 |  |
|                           |                                     | Examiner successfully deferm | e                    |                 |  |
|                           |                                     |                              | 0                    | ĸ               |  |
|                           |                                     | * Lonal (AD                  | Linth Linux Accred   |                 |  |
|                           |                                     | * Service Type               | Server, Service Type | *               |  |
|                           |                                     | * Deslg-sation               | Selec: Ovalphation   | ~               |  |
|                           |                                     |                              |                      |                 |  |
|                           | Show Der - Lide J                   | Sine .                       | Deal Sector          |                 |  |
|                           |                                     |                              |                      |                 |  |
|                           |                                     |                              |                      |                 |  |
|                           |                                     |                              |                      |                 |  |

) The acknowledgement message of the deletion of the examiner id for a particular subject and semester shall also be sent to the evaluator's mobile number.

**7.** After having created examiner id, go to the "**STUDENTS**" tab and click on the "**Theory Marks Entry Form**".

| $- \rightarrow C \hat{=} c$ | xair four shukac (180                                                                                                    | o egodonino Adollo                               | ge Horn Clastex                      |                          |                        |           |              |                |                    |                  | ⇒ ☆ | Ċ | * (8 | þ |
|-----------------------------|----------------------------------------------------------------------------------------------------|--------------------------------------------------|--------------------------------------|--------------------------|------------------------|-----------|--------------|----------------|--------------------|------------------|-----|---|------|---|
| 🚦 KUR Exem Online 🔰         | 🔄 <lk feroileauon<="" th=""><th>Kh Account osp</th><th> Ø 😻</th><th>aryarts O</th><th>KUAN Y Los</th><th>P Indur</th><th>res 🦛 🖓 Se</th><th>noo taasa 🛄</th><th>wit Alien 🛛 😝 🔅</th><th>an clagran Firs</th><th></th><th></th><th></th><th></th></lk> | Kh Account osp                                   | Ø 😻                                  | aryarts O                | KUAN Y Los             | P Indur   | res 🦛 🖓 Se   | noo taasa 🛄    | wit Alien 🛛 😝 🔅    | an clagran Firs  |     |   |      |   |
|                             | 9                                                                                                    | Euruksl<br>Emolisted by the<br>IAF Grade, MARCAG | jetra A<br>sone legisiona<br>redited | niversity<br>eacheringer | ETR.                   |           |              | S.             |                    |                  |     |   |      |   |
|                             | HOME                                                                                                    | DANHER                                           | 00HII)                               | SHIPPHIS                 | EXAMINETS              |           |              | ADERISI        | RANCE S            |                  |     |   |      |   |
|                             | Principal's Name:                                                                                                    | Highlinder Singh Tank                            | ar klobile No                        | tason Applicate in Si    | aline ym               | all.com C | oliege Code: | 1930           | Name: Arys Colin   | pe, Panlpa1-1920 |     |   |      |   |
|                             | College Stud                                                                                                    | ent Cramination                                  | Retalls See                          | Modify Student Even      | n Application          |           |              |                |                    |                  |     |   |      |   |
|                             |                                                                                                    |                                                  |                                      | Update Soudent Pro       | le l                   |           |              |                |                    |                  |     |   |      |   |
|                             | Welcome ·                                                                                                    | Mohinder Singi                                   | Танчиат                              | Student College Ch       | ange                   |           |              | Eximit Session | : APR JUL 21       | '20 <b>~</b>     |     |   |      |   |
|                             | -                                                                                                    |                                                  |                                      | Pending Exam Form        | (Fees 5065             |           | 2            |                | C04206 - 00808 - 0 |                  |     |   |      |   |
|                             | Student                                                                                                    | e                                                | Reg Hald                             | Internet Marks Frig      | Finn Tou               | 1         | Approved     | Frankiation    | Hold Franklua      | tilano           |     |   |      |   |
|                             |                                                                                                    |                                                  |                                      |                          | g Portur               |           |              |                |                    | and the          |     |   |      |   |
|                             | 20                                                                                                    | 5843                                             | _                                    | Theory Marks Entry       | 1 nrm                  | 46        |              | 5792           |                    | 46               |     |   |      |   |
|                             |                                                                                                    |                                                  |                                      | Gare Student Profile     | Photo -                |           |              |                |                    |                  |     |   |      |   |
|                             | Un-Subu                                                                                                    | nit Lorm                                         | Jees Maitin                          | Update Student Pen       | sonal Details          |           | MUC Dake     |                | ADDC (syae         |                  |     |   |      |   |
|                             |                                                                                                    |                                                  |                                      | Promote Student          |                        |           |              |                |                    |                  |     |   |      |   |
|                             | 15                                                                                                    | 1                                                |                                      |                          | et-Ipolation <b>37</b> | 91        |              | 3131           |                    | 2660             |     |   |      |   |
|                             |                                                                                                    |                                                  |                                      | Vacar Ib godi da arti    | dials (lbg plant)      |           |              |                |                    |                  |     |   |      |   |
|                             |                                                                                                    |                                                  |                                      |                          |                        |           |              |                |                    |                  |     |   |      |   |

- 8. The following form as shown below (in snapshot) will appear. You have to select below given options:
  - a. Exam System
  - b. Select Class
  - c. Exam type
  - d. Semester/Part
  - e. Subject Name

The below mentioned information shall be entered by the examiner/evaluator:

- f. University Roll No. Range (From To) (Kindly enter range for 50 students at a time so that entering and saving of awards data can be carried out smoothly)
- g. Examiner ID (shall be selected through a drop down list that has been created by the college/department/institute )
- h. Evaluator's Mobile Number. (Auto fetched)

Please note that all above fields are mandatory. After entering all the requisite mandatory fields; the **"Populate"** Button will appear.

| Session *    |                |     | Exam System*      |                    | Select Class* |          | Semester/Par | t*           |    |
|--------------|----------------|-----|-------------------|--------------------|---------------|----------|--------------|--------------|----|
| Jan-March 2  | 2021           | ¥   | SEMEGTER          | ~                  | TEST          | ~        | .111         |              | *  |
| Subject Name | *              |     | College Name*     |                    |               |          |              |              |    |
| FM36 - SF0   | URITY ANALYSI: | *   | Test college      |                    |               | ٣        | Populate     | Clear        | Fd |
| Min Marks    | Max Marks*     | Fro | m Univ. Roll No.* | Io Univ. Roll No.* | Examiner id*  | Evaluato | r's Mob No*  |              |    |
| 0            | /0             | 4   | 120001            | 4120020            | 999900008 ~   |          |              | Final Submis |    |

9. Upon clicking the **"Populate"** button, following screen will appear; where in entering of the external theory marks can be carried out.

| Session*   |                        |                           | Exam System*              |                    | Select Class*                    |                                         | Semester/Part*   | •               |
|------------|------------------------|---------------------------|---------------------------|--------------------|----------------------------------|-----------------------------------------|------------------|-----------------|
| Jan-Marc   | h 2021                 | v                         | SEMESTER                  | ~                  | TEST                             | ~                                       | III              | ~               |
| Subject Na | me*                    |                           | College Name*             |                    |                                  |                                         |                  |                 |
| 1 M36 - S  | LCURITY ANA            | alysi: 👻                  | lest college              |                    |                                  | ~                                       | Populate         | Clear Lo        |
| Min Marks  | Max Mai                | rks* Fro                  | m Univ. Roll No.*         | To Univ. Boll No.* | Examiner id*                     | Evaluato                                | 's Mob No*       |                 |
| 0          | 70                     | 4                         | 120001                    | 4120020            | 009900008 >                      | · I I I I I I I I I I I I I I I I I I I | F                | inal Submission |
|            |                        |                           |                           |                    |                                  |                                         |                  |                 |
|            |                        |                           |                           |                    |                                  |                                         |                  |                 |
|            | SNE                    | Universit                 | y Roll No                 |                    | Obtained Marks                   |                                         | Action           |                 |
|            | SNI/                   | Universit<br>41 /r        | y Roll No<br>1005         |                    | Obtained Marks                   |                                         | Action           |                 |
|            | <b>SNI</b> /<br>1<br>2 | Universit<br>4171<br>4120 | y Roll No<br>1005<br>1012 |                    | Obtained Marks<br>Enter<br>Enter |                                         | Action<br>U<br>U |                 |

10. Enter the marks as shown in the below snapshot.

| Session*       |                     |                             | Exam System*                       |                                       | Select Class*             |          | Semester/Part | *           |       |
|----------------|---------------------|-----------------------------|------------------------------------|---------------------------------------|---------------------------|----------|---------------|-------------|-------|
| Jan-March      | 2021                | v                           | SEMESTER                           | ~                                     | TEST                      | ~        | 10            |             | ~     |
| Subject Name   | e <mark>*</mark>    |                             | College Name*                      |                                       |                           |          |               | -           |       |
| FM36 - SE      | CURITY AN           | ALYSI: Y                    | Test college                       |                                       |                           | ~        | Populate      | Clear       | Edi   |
| Min Marks      | Max Ma              | arks* iro                   | m Univ. Koll No.*                  | Io Univ. Roll No.*<br>4120020         | Lxaminer id*              | Lvaluato | r's Mob No*   | inal Submis | sion  |
| Min Marks<br>0 | Мах Ма<br>70        | arks* Iro<br>4              | m Univ. Koll No.*<br>120001        | Io Univ. Roll No.*<br>4120020         | Lxaminer id*<br>999300008 | Lvaluato | r's Mob No*   | inal Submis | ssion |
| Min Marks<br>0 | Max Ma<br>70<br>5N# | urks* iro<br>4<br>Universit | <b>m Univ. Koll No.*</b><br>120001 | l <b>o Univ. Koll No.*</b><br>4120020 | Lxaminer id *             | Lvaluato | r's Mob No*   | inal Submis | ssion |

After entering the marks, click on the button **"Final Submission"**. The entered marks shall get saved and an acknowledgement message shall be displayed on the screen.

| <br>- AJ | Testin              | Tratti PARAPATE -                        |        | The second | ALC: NO. |  |
|----------|---------------------|------------------------------------------|--------|------------|----------|--|
|          |                     |                                          |        | _          |          |  |
|          |                     |                                          |        |            |          |  |
| 548      | University and two  | Obtained Marks                           | Absent | Addam      |          |  |
| 1        | 1723101             |                                          |        |            |          |  |
| a.       | 142.02.01           |                                          |        |            |          |  |
| 1        |                     |                                          |        |            |          |  |
|          | LOX UNIPERSITY - IN | INC PARTE                                |        |            |          |  |
| 5        | Mobile ND           | <u>rd with Susminer</u> 10 200028678 and |        |            |          |  |
|          |                     | 24                                       |        |            |          |  |
| 7        | 1723137             |                                          |        |            |          |  |
|          | 3721238             |                                          |        |            |          |  |
| 9        | 1723129             |                                          |        |            |          |  |
| 32       | 1703316             |                                          |        |            |          |  |
| .11      | 1727111             |                                          |        |            |          |  |
| 11       | 1701111             |                                          |        |            |          |  |
|          |                     |                                          |        |            |          |  |

11. The editing of awards shall be allowed after the Final Submission after entering the OTP that will be received on the examiner's mobile no.

|                                                                                |                                                                    |                                                                                                | HETRA UNIVERS                             | ITY BROT                                                                    |                     |                |                              |
|--------------------------------------------------------------------------------|--------------------------------------------------------------------|------------------------------------------------------------------------------------------------|-------------------------------------------|-----------------------------------------------------------------------------|---------------------|----------------|------------------------------|
|                                                                                |                                                                    | The                                                                                            | ory Marks En                              | try Permission                                                              |                     |                |                              |
|                                                                                |                                                                    |                                                                                                | <b>CTP</b> Valid fo                       | r 2 Mins                                                                    |                     |                |                              |
|                                                                                |                                                                    | We see                                                                                         | d the OTP regist                          | ered mobile numbe                                                           | r:                  |                |                              |
|                                                                                |                                                                    |                                                                                                | 2. S. S. S. S. S. S. S. S. S. S. S. S. S. |                                                                             |                     |                |                              |
|                                                                                | <b>k</b> :-                                                        | Enter O                                                                                        | TP OTP?                                   | Resend O                                                                    | TP?                 |                |                              |
|                                                                                | -                                                                  |                                                                                                | Submit                                    | Cancel                                                                      |                     |                |                              |
| еогу Ма                                                                        | U                                                                  |                                                                                                | Submit<br>New OTP bas                     | Cancel<br>heen sent                                                         |                     |                |                              |
| eory Mar<br>sslon*                                                             | U                                                                  | Exam System*                                                                                   | Submit<br>New OTP has                     | Cancel<br>heen sent                                                         | -                   | Semester/Part* |                              |
| eory Mar<br>ession*<br>Jan-March                                               | U                                                                  | Exam System*<br>SEMESTER                                                                       | Submit<br>New OTP has                     | Cancel<br>heen sent<br>select Class*<br>TEST                                | J                   | Semester/Part* | v                            |
| eory Mar<br>ssion*<br>Jan-March<br>bject Non<br>FM36 - SE                      | ks Entry ( )<br>2021 •<br>CCURITY ANALYSI: •                       | Exam System*<br>SEMESTER<br>College Name*                                                      | Submit<br>New OTP has                     | Cancel<br>heen sent<br>select Class*<br>TEST                                | ~                   | Semester/Part* | v)<br>Clear Edit             |
| eory Mai<br>ssion*<br>Jan-March<br>ibject Non<br>FM36 - SE<br>in Marks         | ILE Entry ( )                                                      | Exam System*<br>SEMESTER<br>College Name*<br>Test college                                      | Submit<br>New OTP has                     | Cancel<br>heen sent<br>select Class*<br>TEST<br>Lxominer id*                |                     | Semester/Part* | √)<br>Clear Edit             |
| eory Mar<br>ssion*<br>Jan-March<br>bject Non<br>FM36 - SE<br>n Marks<br>S      | its Entry ( )<br>12021 •<br>ICURITY ANALYSI: •<br>Max Marks*<br>70 | Exam System *<br>SEMESTER<br>College Name*<br>Test college<br>trom Univ. Holl No. *<br>4120001 | Submit<br>New OTP has                     | Cancel<br>been sent<br>Select Class*<br>TEST<br>Lxominer id*<br>S99300008   | v<br>Lvaiuator      | Semester/Part* | v<br>Xear Edit<br>Submission |
| ieory Main<br>Ission*<br>Jan-March<br>Ibject Non<br>FMD6 - SE<br>In Marks<br>0 | ILCURITY ANALYSI: ~<br>Max Marks*<br>70<br>SN# Univer              | Exam System*<br>SEMESTER<br>College Name*<br>Test college<br>from Univ. Holl No.*<br>4120001   | Submit<br>New OTP has                     | Cancel<br>heen sent<br>select Class*<br>TEST<br>Lxaminer id*<br>S99300008 ~ | v<br>v<br>Lvaluator | Semester/Part* | V<br>Near Edit               |

After carrying out the editing in the marks, click on 'Final Submission' button.

12. The printout of the awards can be obtained by clicking on tab **"REPORTINGS" -> "Theory Awards Report".** 

| Enterstanden by the forme and state to a cit of a   | ity                           |                                         |                         |  |
|-----------------------------------------------------|-------------------------------|-----------------------------------------|-------------------------|--|
| HOME DASHBOAND STUDEN                               | S EXAMPLES                    |                                         | N SIGN CUT              |  |
| Principal's Name: shallja Michile Nov 5896793388 Lo | ngin: stalljalarshk@gnail.com | Sudent Examination Reports              | tame Test Follege-09999 |  |
| Theory Marks Entry ( )                              |                               | Subjects Check ListReport               |                         |  |
| Examination Keld In " cxam System"                  | Select                        | I his Rell Komber Status Class Wise     | "/Part"                 |  |
| September 2020 ··· Select Exa                       | m System 🗸 🗸                  | Admit Carri Status Classe Wise          |                         |  |
| Subject Name* College Name*                         |                               | Centre Wine Confidential Posting Report |                         |  |
| ✓ Test college                                      |                               | Studim Signatum Own                     | Populate Cikar          |  |
| Min Marks Mex Marks" From Univ. Roll No."           | To Univ. Boll No." Exe        | Student Admit Card                      |                         |  |
| Min Marks Marks From Univ: Roll Nc                  | To Univ. Roll No.             | Centre Wire Garses Sammary              | Final Submission        |  |
|                                                     |                               | Cass Wile Report                        |                         |  |
|                                                     |                               | Partial Annuts Deput                    |                         |  |
|                                                     |                               | Theory Awards Report                    |                         |  |
|                                                     |                               | Sees Internal Assessment Detain         |                         |  |
|                                                     |                               | Cass SubjectDatesheet Report            |                         |  |
|                                                     |                               | Signature Chart For Practical Essen     |                         |  |
|                                                     |                               |                                         |                         |  |

13. After selecting/entering the specified input fields, click on the **"Search"** button. The output report shall appear on the screen.

| ٢                          | Establish<br>(A+ Grade | ukshetra<br>eo sy the state Legis<br>.NAAC accredited) | Univ     | ersity<br>1 of 1956 |                                         | as a          |            |               |                    |
|----------------------------|------------------------|--------------------------------------------------------|----------|---------------------|-----------------------------------------|---------------|------------|---------------|--------------------|
| HOME                       |                        | DASHBOARD                                              | STU      |                     | EXAM FEES                               | REPORTINGS    | ADMINIS    | TRATION       |                    |
| <sup>p</sup> rincipal's Na | me: shailja            | Mobile No: 98                                          | 96793288 | Login: sl           | n <mark>ailjakaushik≬+gmail.co</mark> m | College Code: | aaaaa      | Name:         | lest College-99999 |
| heary Aw                   | ard Repor              | t( )                                                   |          |                     |                                         |               |            |               |                    |
| sawinatia                  | n Held In*             |                                                        | Faun S   | ystem*              |                                         | Select Class* |            |               |                    |
| Septemb                    | er 2020                | ~                                                      | ANN      | UAL                 | ~                                       | DIELOMA IN PH | YSICAL FDI | CAHON(D PE    | -13) 🛩             |
| emester/H                  | art*                   |                                                        | Subject  | Name*               |                                         | Examiner id   | FV         | aluator's Mol | h No               |
|                            |                        |                                                        |          |                     |                                         |               | Search     | PDE Print     | Clear              |
|                            | SN#                    | University Ro                                          | E NO     |                     | Obtai                                   | ned Marks     |            | Absent        |                    |
|                            |                        | 1723 01                                                |          |                     |                                         | 7             |            |               |                    |
|                            | 2                      | 1728102                                                |          |                     |                                         | 3 5           |            |               |                    |
|                            | 3                      | 1723-03                                                |          |                     |                                         | 20.7          |            |               |                    |
|                            | 1                      | 1723104                                                |          |                     |                                         | 3             |            |               |                    |
|                            | 5                      | 1723105                                                |          |                     |                                         | 5             |            |               |                    |
|                            |                        |                                                        |          |                     |                                         |               |            |               |                    |
|                            | b                      | 1/23106                                                |          |                     |                                         | 7             |            |               |                    |

14. Upon clicking the **"PDF"** button, a .pdf report for the same shall get saved on the respective system.

|      |                    |                | carch 1995 Print Clear |
|------|--------------------|----------------|------------------------|
| SNJ  | University Roll No | Obtained Marks | Absent                 |
| 1    | 1723101            | t.             |                        |
| 2    | 1773102            | 35             |                        |
| 3    | 1723103            | 23.7           |                        |
| 4    | 1723104            | 3              |                        |
| la - | 1773105            | 5              |                        |
| 5    | 1722105            |                |                        |

15. Upon clicking the **"Print"** button, the printout of the report as placed below can be obtained instantly.

| 2028                                               | htps://ecam<br>KURUKSHETT<br>(Established 1                                       | forms.kuk.ac.h/CollegeControl/TheoryAwardi<br>RA UNIVERSITY, KURUKSHE<br>by the State Legislature Act XII of 1556<br>in Grack Nuble Accession                   | TRA                                          | Print         | 1           | sheet of pape |
|----------------------------------------------------|-----------------------------------------------------------------------------------|----------------------------------------------------------------------------------------------------|----------------------------------------------|---------------|-------------|---------------|
|                                                    | A<br>Theory Marks Entry For: Class<br>Semester : P/<br>Subject Name : 31 - PRINCI | + Grade, NAAC Accredited<br>Name : DIPLOMA IN PHYSICAL EDU<br>ART-I   Exam Held in : September 2020<br>IPLES AND HISTORY OF PHYSICAL<br>Examiner ID : 999995678 | Destination                                  | 🖶 HP LaserJet | Professic 💌 |               |
| aximum Marks                                       | s: 40                                                                             |                                                                                                    |                                              | Pages         | All         | -             |
| S.No.                                              | University Roll No                                                                | Obtained Marks                                                                                                    | Absent                                       |               |             |               |
| 1                                                  | 1723101                                                                           | 7                                                                                                    | PRESENT                                      |               |             |               |
| 2                                                  | 1723102                                                                           | 3.5                                                                                                    | PRESENT                                      | Copies        | 1           |               |
| 3                                                  | 1723103                                                                           | 23.7                                                                                                    | PRESENT                                      |               |             |               |
| 4                                                  | 1723104                                                                           | 3                                                                                                    | PRESENT                                      |               |             |               |
| 5                                                  | 1723105                                                                           | 5                                                                                                    | PRESENT                                      | Layout        | Portrait    |               |
| 6                                                  | 1723106                                                                           | 7                                                                                                    | PRESENT                                      |               |             |               |
| 7                                                  | 1723107                                                                           |                                                                                                    | ABSENT                                       |               |             |               |
| 8                                                  | 1723108                                                                           |                                                                                                    | ABSENT                                       |               |             |               |
| 9                                                  | 1723109                                                                           |                                                                                                    | ABSENT                                       | More settings |             | `             |
| 10                                                 | 1723110                                                                           |                                                                                                    | ABSENT                                       |               |             |               |
| 11                                                 | 1723111                                                                           |                                                                                                    | ABSENT                                       |               |             |               |
| 12                                                 | 1723112                                                                           |                                                                                                    | ABSENT                                       |               |             |               |
| 13                                                 | 1723113                                                                           |                                                                                                    | ABSENT                                       |               |             |               |
| 14                                                 | 1723114                                                                           | 28.9                                                                                                    | PRESENT                                      |               |             |               |
| 15                                                 | 1723115                                                                           | 767                                                                                                    | PRESENT                                      |               |             |               |
| esent Stude<br>sent Stude<br>tal Studen<br>Grand T | ents : 8<br>ents : 7<br>ts : 15<br>fotal Present : 8 Gra                          | nd Total Absent : 7                                                                                                    | Grand Total Students : 15                    |               |             |               |
| e abov<br>rd cop<br>ders.<br>aluato                | ve award has be<br>by of the award<br>r's Signature                               | en prepared on t<br>list and is found                                                                                                    | he basis of original<br>to be correct in all |               |             |               |
| gnatur                                             | e of the C                                                                        | )fficial who h                                                                                                    | as entered the                               |               | -           |               |

Thanks.

# ANNEXURE – C

KURUKSHETRAUNIVERSITY, KURUKSHETRA

(Established by the State Legislature Act XII of 1956) ("A+" Grade, NAAC Accredited)

#### PERFORMA FOR SENDING AWARD WHOSE ROLL NO. IS NOT AVAILABLE AT THE UNIVERSITY PORTAL

Name of the Dept./College.....

Paper Code and Name .....

| Sr.<br>No. | Roll NO. | Marks<br>(In Figures) | Marks<br>(In words) |
|------------|----------|-----------------------|---------------------|
| 1          |          |                       |                     |
| 2          |          |                       |                     |
| 3          |          |                       |                     |
| 4          |          |                       |                     |
| 5          |          |                       |                     |
| 6          |          |                       |                     |
| 7          |          |                       |                     |
| 8          |          |                       |                     |
| 9          |          |                       |                     |
| 10         |          |                       |                     |
| 11         |          |                       |                     |
| 12         |          |                       |                     |
| 13         |          |                       |                     |
| 14         |          |                       |                     |
| 15         |          |                       |                     |
| 16         |          |                       |                     |

Certified that the Answer-books have been marked by me according to the maximum marks and minimum pass marks prescribed for this paper. The cuttings/overwritings have been duly signed by me.

Full Signature of Evaluator Name & Address of the Evaluator

Countersigned Chairperson/Director/Principal Of Department/Institute/College, KUK

Seal of Secrecy Branch